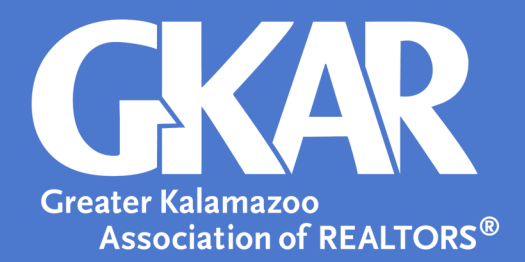

## flexmls Tip!

How to Create a Production Report in flexmls

Updated November 2024

Tracking your sales is important to do year-round. Flexmls makes it easy to run a report of all your sales in a given timeframe. This can provide you the MLS #, Address, Sold Date, and Selling Price. Here's how:

1: Open the menu in flexmls and select, Inventory & Production.

| Statistics             |
|------------------------|
| My Production          |
| Market Summary         |
| Market Trends Graphs   |
| Market Trends Reports  |
| Inventory & Production |
| Rosters                |

**2:** Select **Production Report** under **Report**. You may view a sample before creating a statistic; this ensures you have found the report for which you are searching.

| ١ | entory & Production Reports     |
|---|---------------------------------|
|   |                                 |
|   | Price Range Statistics          |
|   | Managerial Statistics           |
|   | Broker Inventory                |
|   | Market Share                    |
|   | New Listings                    |
|   | Agent Listing Activity          |
|   | Agent Listing and Sales Summary |
|   | Association Listings to Expire  |
|   | Lock Box Number                 |
|   | Active Listings                 |
|   | Production Report               |
|   | Re-List Report                  |
|   |                                 |

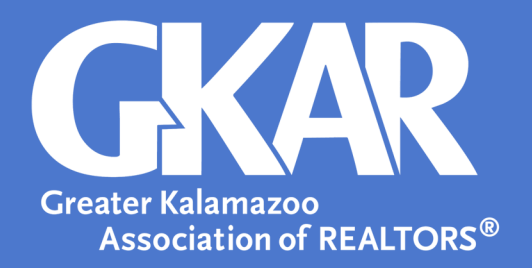

**3**: On the **Production Report** screen select the desired **Date Range**, **Office Selection**, **Report** Filter. Once all selections have been made, click **Next**.

| Date Range                                          |
|-----------------------------------------------------|
| Begin Date                                          |
| 10/11/2024                                          |
| End Date                                            |
| 11/11/2024                                          |
| Office Selection                                    |
| O Include all offices                               |
| <ul> <li>Select from list below</li> </ul>          |
| @properties Christie's Int'l (oe432217)             |
| @properties Christie's Int'l (oe432650)             |
| @properties Christie's Int'IAA (oe432758)           |
| @properties Christie's International R.E. (satpr01) |
| @properties Christie's International R.E. (satpr04) |
| @properties Christie's International R.E. (satpr06) |
| Report Filter                                       |
| Property Type                                       |
| Residential                                         |
| Land                                                |
| Commercial Sale                                     |
| Commercial Lease                                    |
| Multi Family                                        |
| Residential Lease                                   |
| O Quick Search                                      |

**4:** Under **Member Selection**, choose to either create a report of all Members of the office or a specific agent. Once the selection has been made, click **Next** to create your report.

| Member Selection                                                        |      |   |
|-------------------------------------------------------------------------|------|---|
| <ul> <li>Include all members</li> <li>Select from list below</li> </ul> |      |   |
| Beemer, Shanon (321 Real Estate)                                        |      | • |
| Godley, Gary S (321 Real Estate)                                        |      |   |
| Godley, Trevor (321 Real Estate)                                        |      |   |
| Kamhout, Erin M (321 Real Estate)                                       |      |   |
| Miles, Christine (321 Real Estate)                                      |      |   |
|                                                                         |      |   |
|                                                                         |      |   |
|                                                                         |      | Ŧ |
|                                                                         |      |   |
|                                                                         | Next |   |

**5**: You will now have an **Office Production Report** showing each sale in the date range provided for the agents selected.

That's all there is to it. Now you're ready to create reports to track your sales throughout the year!